### Foundation について

Foundation を利用することで、IP アドレスなど必要な情報を入力するだけで、自動的に Hypervisor および CVM をインストールすることができます。また、初期セットアップや必要に応じてクラスタの構成な どの複雑な作業を容易に実施することができます。以下の場合に Foundation を利用します。

- Nutanix 購入後に新規で Nutanix クラスタを構築する場合
- Expand Cluster にて既存の Nutanix クラスタにノードを追加する前に、既存のクラスタと同一のバージョンを事前にインストールしたい場合
   ※ 事前に Foundation を実施することで、Expand Cluster 実施時に実行される CVM と Hypervisor のインストールがスキップされ、短時間で Expand Cluster を実施することができます。

本ドキュメントでは、Foundation VM をデプロイし、その Foundation VM を起動して Foundation サ ービスを稼働させる事で、ノードのセットアップ(Foundation の実施)を実施します。

#### 事前準備

Foundation を実施する前に以下の各項目についてご確認ください。

#### 1. IP アドレスの準備

Foundation を実施する際にそれぞれの CVM、Hypervisor、IPMI に IP アドレスを指定する必要があり ます。ノードごとに CVM、Hypervisor、IPMI の 3 つの IP アドレスと CVM の CVM のクラスタ IP が 1 つ必要になります。CVM の代表 IP は 1 つのクラスタにつき、1 つ準備する必要があります。そのた め、3 ノードで Nutanix クラスタを構築する場合、合計で 10 個の IP アドレスが必要になります。IP アドレスを準備する際は、以下の条件を満たしている必要があります。

| 条件 1 | CVM、Hypervisor、IPMI に付与する IP アドレスはお互いに疎通できる必要があります。   |
|------|-------------------------------------------------------|
| 条件 2 | CVM と Hypervisor に付与する IP アドレスは、同一サブネットである必要があります。    |
|      | IPMI は、CVM および Hypervisor と同一サブネットである必要はありませんが疎通でき    |
|      | る必要があります。                                             |
| 条件 3 | 192.168.5.0/24 のアドレス帯は、CVM にデフォルトで自動的に割り振られ、利用される     |
|      | ため、192.168.5.0/24 以外の IP アドレスを準備する必要があります。            |
| 条件 4 | CVM、Hypervisor、IPMI に付与する IP アドレスは静的な IP アドレスを割り当てる必要 |
|      | があります。DHCP にて IP アドレスの付与はできません。                       |
| 条件 5 | CVM の代表 IP は CVM と同一サブネットである必要があります。                  |

#### 2. インストールメディアの準備

Foundation を実施する際に利用する AOS、Hypervisor、Whitelist を事前にダウンロードする必要があ ります。AHV 以外の Hypervisor を利用する場合は、各ソフトウェアベンダーからインストールする Hypervisor ISO をダウンロードしてください。

最新版の AOS のイメージおよび Whitelist ファイル (iso\_whitelist.json) は以下からダウンロードす ることができます。 ※AHV は CVM に同梱されているため、追加でダウンロードする必要はありません。

Downloads > AOS https://portal.nutanix.com/page/downloads?product=nos

#### 3. Foundation VM の準備

• Foundation VM のデプロイ方法

Foundation VM をデプロイする方法は以下の 2 つの方法があります。事前にどちらの方法で Foundation VM をデプロイするかご確認ください。

方法 1) VMware Workstation、Oracle VM VirtualBox をデスクトップ PC やノート PC にイン ストールし、Foundation VM をデプロイする。

方法 2) 既存の Nutanix クラスタに Foundation VM をデプロイする。 既存の Nutanix クラスタの Hypervisor が AHV もしくは ESXi の場合のみ Foundation VM をデ プロイすることができます。Hyper-V を利用している場合、方法1にてデプロイしてください。

• Foundation VM のダウンロード

以下のサイトから Foundation VM をダウンロードすることができますので、対応する Foundation VM をダウンロードしてください。

Downloads > Foundation https://portal.nutanix.com/page/downloads?product=foundation

#### 4. ネットワーク構成確認

- **4.1** Foundation VM 用に CVM、Hypervisor、IPMI が疎通できる IP アドレスを準備します。
- **4.2** Foundation VM を Foundation 対象ノードの IPMI と同一のブロードキャストドメインに所属させる必要があります。ブロードキャストドメインが異なる場合は、Appendix の「Foundation 対象のノードが自動的に検知されない場合」をご参照ください。

## Foundation の実施手順

- 1. Foundation VM をデプロイします。
  - デスクトップ PC やノート PC にデプロイする場合

[PREPARE THE INSTALLATION ENVIRONMENT] https://portal.nutanix.com/page/documents/details/?targetId=Field-Installation-Guide-v4-5:v45-clusterenvironment-foundation-t.html

• AHV にデプロイする場合

Prism から Foundation VM の qcow2 を Image Service にアップロードした後、Foundation VM をデプロイします。

[CONFIGURING IMAGES]

https://portal.nutanix.com/page/documents/details/?targetId=Web-Console-Guide-Prism-v5\_15:wc-imageconfigure-acropolis-wc-t.html

[CREATING A VM (AHV)]

https://portal.nutanix.com/page/documents/details/?targetId=Web-Console-Guide-Prism-v5\_15:wc-vmcreate-acropolis-wc-t.html

• ESXi にデプロイする場合

[Deploy an OVF or OVA Template] https://docs.vmware.com/en/VMware-vSphere/6.7/com.vmware.vsphere.vm\_admin.doc/GUID-17BEDA21-43F6-41F4-8FB2-E01D275FE9B4.html

2. コンソールから Foundation VM にログインします。

Nutanix クラスタにデプロイしている場合は、Prism にログインしたあとにコンソールを開いてください。ユーザ名は nutanix、パスワードは nutanix/4u です。

3. 「set\_foundation\_ip\_address」をクリックし、Foundation VM のネットワーク設定を行います。

| Applications   | Places | System | 1 |                               |  |
|----------------|--------|--------|---|-------------------------------|--|
| Computer       | stag   | e      |   |                               |  |
| nutanix's Hor  | me     |        |   |                               |  |
| Trash          |        |        |   | set_foundation_ip_<br>address |  |
| Terminal       |        |        |   | Nutanix Foundation            |  |
| 43 GB Filesyst | tem    |        |   | Foundation Applet             |  |

4. 「Nutanix Foundation」をクリックする。

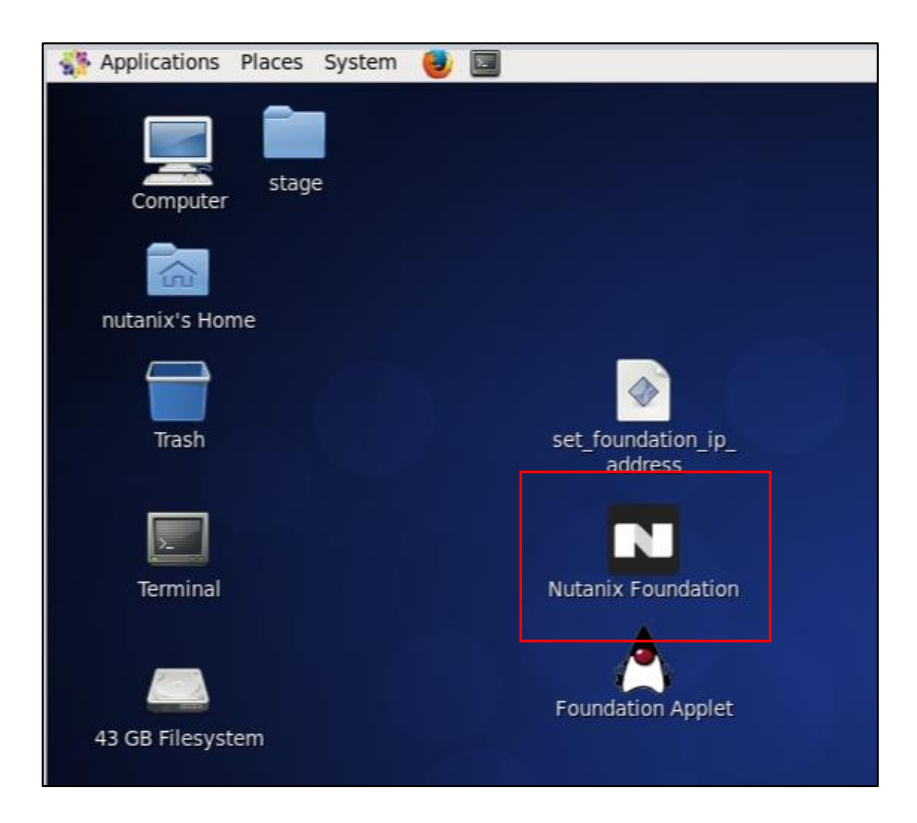

5. 表示された内容に従い、必要事項を入力し、Foundationを開始します。

## Foundation 失敗時の資料採取について

以下の資料を採取し、Nutanix サポートへお問い合わせください。

- 1. 失敗した状況が把握できる画面キャプチャー式
- 2. 設定した値が把握できる画面キャプチャー式
- 3. http://<foundation\_ip>:8000/foundation/log\_archive\_tar からログバンドルの取得

### 補足

Foundation を実施する前に、以下の方法で IPMI へ固定 IP アドレスを設定する必要があります。

[SET IPMI STATIC IP ADDRESS] https://portal.nutanix.com/page/documents/details/?targetId=Field-Installation-Guide-v4-5:v45-node-set-ipmiaddress-t.html

Expand Cluster を実施するために事前に CVM と Hypervisor のインストールをする場合、「Skip automatic cluster formation」にチェックを入れてください。チェックをいれることで Foundation にて CVM と Hypervisor をインストールしたあとに Nutanix クラスタの作成をスキップすることができます。

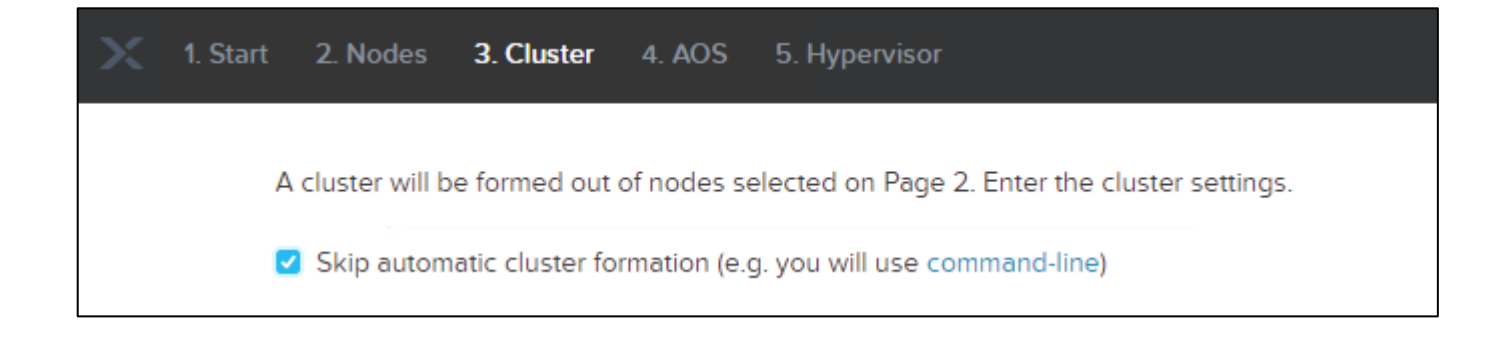

Foundation 対象のノードが自動的に検知されない場合、以下の画面で「Click here」をクリックし、追加 するブロック数とブロックあたりのノード数を入力します。また、「I have configured their IPMIs to my desired IP addresses.」を選択し、「Add」をクリックします。その後、「Range Autofill」を選択し、列 の一番上に CVM、Hypervisor、IPMI に設定する IP アドレス、Hypervisor のホスト名を入力します。列の 一番上に値を設定することで、連動してその他の値も設定されます。

| 1. Start 2. Nodes 3.          | Cluster 4. AOS 5. Hypervisor 6. IPMI                                                                                         |                                  |
|-------------------------------|----------------------------------------------------------------------------------------------------|----------------------------------|
|                               |                                                                                                    |                                  |
| 0 nodes were discovered using | ) IPv6 LAN broadcast.                                                                                                    | <u>Retry</u> <u>Troubleshoot</u> |
| Click he                      | re to instead add nodes manually. You can also add compute-only nodes.                                                       |                                  |
|                               |                                                                                                    |                                  |
|                               | Add Nodes Manually                                                                                                    |                                  |
|                               |                                                                                                    |                                  |
|                               | Number of Blocks                                                                                                    |                                  |
|                               | Nodes per Block                                                                                                    |                                  |
|                               | 4 <b>v</b>                                                                                                    |                                  |
|                               | How should these nodes be reached?                                                                                           |                                  |
|                               | I have configured their IPMIs to my desired IP addresses.<br>Ensure these IPMI ports are plugged In.                         |                                  |
|                               | <ul> <li>I will provide the IPMIs' MACs. I am in the same LAN with them.</li> <li>Ensure the network allows IPv6.</li> </ul> |                                  |
|                               | Cancel                                                                                                    |                                  |

| ect the nodes yo | ou want to ha | indle, and enter the | IP/hostnames yo | ou want them to hav | /e.         | Tools                                       |
|------------------|---------------|----------------------|-----------------|---------------------|-------------|---------------------------------------------|
| BLOCK SERIAL     | VODE          | IPMI MAC             | IPMI IP         | HOST IP             | CVM IF      | Add Nodes Manually<br>Add Compute-only Node |
|                  |               |                      | Autofill Here   | Try 10.4.7.80 +3    | or 10.4.7.8 | Range Autofill                              |
|                  | 🗸 🗸           | Not Needed ①         |                 |                     |             | Reorder Blocks<br>Select Only Failed Nodes  |
| Optional         | 🗹 В 🗸         | Not Needed 🛈         |                 |                     |             | Remove Unselected Row                       |
| Optional         | 🗸 C 🗸         | Not Needed 🛈         |                 |                     |             |                                             |
|                  | 🗸 D.          | Not Needed ①         |                 |                     |             |                                             |

# 参考ドキュメント

[FIELD INSTALLATION GUIDE]

https://portal.nutanix.com/page/documents/details/?targetId=Field-Installation-Guide-v4-5:Field-Installation-Guide-v4-5